## i-MX1/i-UX1アップデート手順

- **1.** お使いのiPhone、iPod touch、iPad (以下 iOSデバイス)を、再起動してください。
  - **1-1** スリープ/スリープ解除ボタンを、赤い「電 源オフ」スライダーが表示されるまで数秒 間押し続け、スライダーをスライドします。
  - **1-2** スリープ/スリープ解除ボタンを押したま ま、Appleロゴが表示されるまで待ちます。
- ファームウェアアップデート中の電話の着信 やメール受信を避けるため、「機内モード」 に設定することをおすすめします。また、 アップデート中に通知される可能性のある アラームやスケジュール通知があれば、取り 消しておくことをおすすめします。
- **3.** i-MX1/i-UX1をiOSデバイスへ取り付けま す。取り付け後、「設定」アプリを起動し、 「一般」→「情報」と進みます。画面を下へ スクロールさせて、リストの中に取り付けた 製品の名前(例:「Yamaha i-MX1」)が 表示されることを確認してください。もし、 表示されない場合は、一度i-MX1/i-UX1を 取り外し、もう一度取り付けます。

| く一般          | 情報 |
|--------------|----|
| キャソノ         |    |
| モデル          |    |
| シリアル番号       |    |
| Wi-Fiアドレス    |    |
| Bluetooth    |    |
| IMEI         |    |
| ICCID        |    |
| MEID         |    |
| モデムファームウェア   |    |
| SEID         | >  |
| Yamaha i-MX1 | >  |

※ アップデートが完了するまで、i-MX1/i-UX1を楽 器へは接続しないでください。 **4.** Faders (ver 1.4.0以降) **(**) す。次の画面が表示されます。

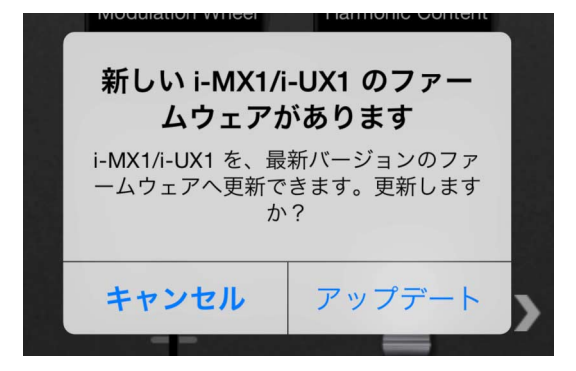

- ※ この画面が表示されず、「データにアクセスするには、機内モードをオフにするか、Wi-Fiを使用してください」という画面が現れることがあります。この場合、「OK」ボタンを押して、「データにアクセスするには~」の表示を閉じてください。アップデートは問題なく実行できます。
- ※ すでに最新版のファームウェアに更新されたi-MX1 /i-UX1が取り付けられている場合、この画面は表 示されません。
- 5.「アップデート」を押します。ファームウェア アップデートが開始されます。 <u>アップデート実行中は、絶対に、i-MX1/i-UX1</u> <u>を取り外さないでください。</u>

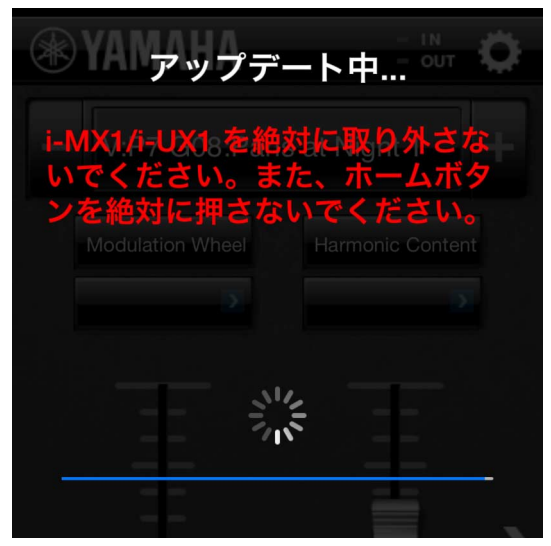

数十秒後、「アップデート完了」というメッセージが表示されれば、ファームウェアアップデート作業は完了です。i-MX1/i-UX1を、iOSデバイスから取り外し、再度取り付けてお使いください。